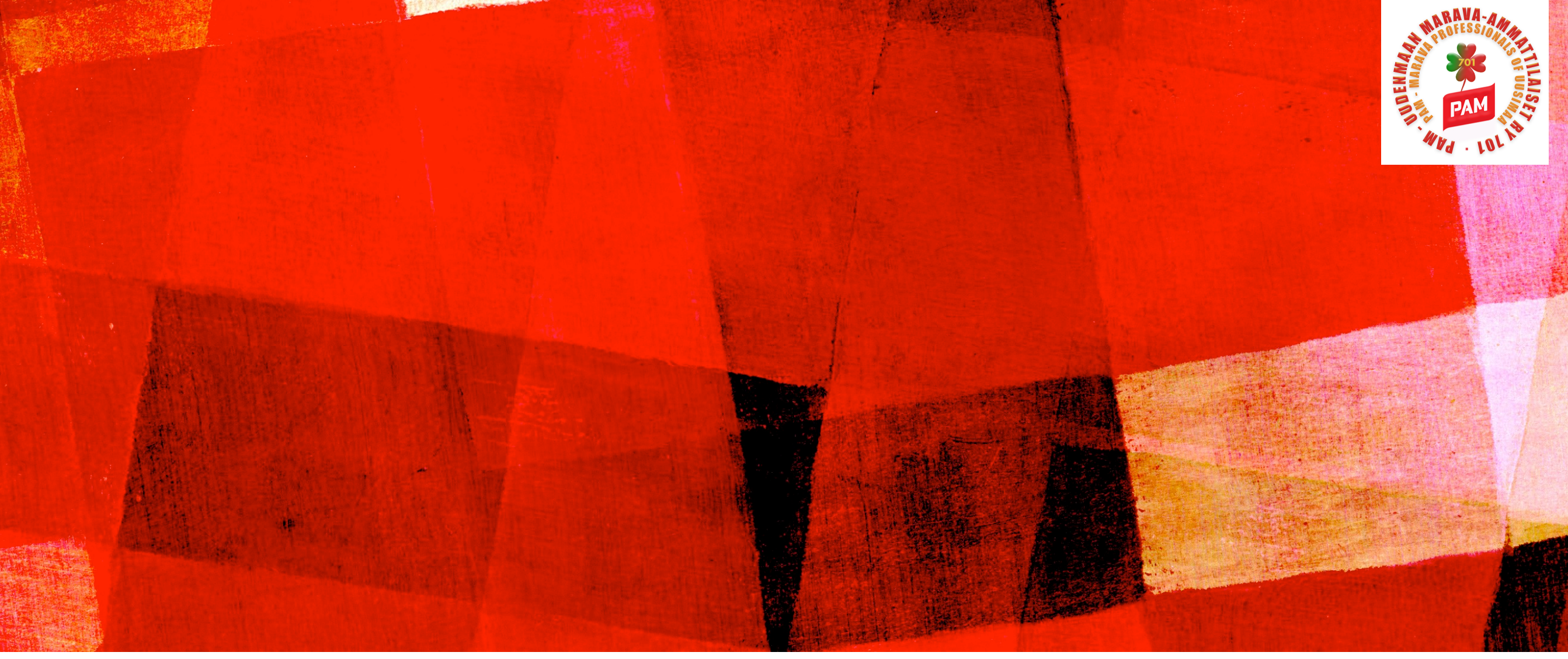

# NÄIN TÄYTÄT ANSIOPÄIVÄRAHA-Hakemuksen

Ansiopäivärahahakemuksen täyttäminen PAMin verkkopalvelussa kohta kohdalta

### HAKEMUKSEN LIITTEET

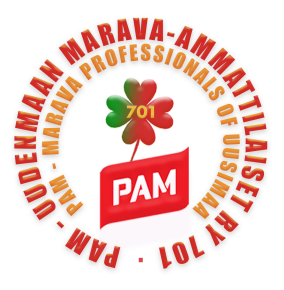

#### Ensimmäiseen hakemukseen tarvittavat liitteet:

- Palkkatodistus 26 viikolta eli työssäoloehdon täyttäviltä viikoilta päivärahan määrittelyä varten. Palkkatodistukseen tulee merkitä työsuhteen alku- ja loppupäivämäärä, ansaittu ennakonpidätyksen alainen palkka, lomarahat ja lomakorvaukset sekä kaikki palkattomat jaksot.
- Kopio lomautusilmoituksesta (työsopimuksesta ei tarvitse <u>kopiota</u> lomautuksen yhteydessä)
- Verokortti vain, jos sinulla on porrasverokortti tai jos olet pyytänyt muutosverokortin verotoimistosta. Muutosverokortin etuutta varten voi tilata verottajan OmaVero -palvelusta. Merkitse etuuden maksajaksi Palvelualojen työttömyyskassa.
- Selvitys viikoittaisista työajoista ja palkoista, jos sinulla on välillä ollut alle 18-tunnin työviikkoja. Selvitykseen työnantajan allekirjoitus.
- Selvitys kaikista työssäoloehdon 28 kuukauden tarkastelujaksoa pidentävistä hyväksyttävistä syistä (Kelan päätös, opiskelutodistus tms.)
- Selvitys saamistasi/perheesi saamista päivärahan maksuun vaikuttavista sosiaalietuuksista (esim. Kelan päätös perheelle myönnetystä kotihoidontuesta).
- Kopio viimeksi vahvistetusta verotustodistuksesta, jos sinulla on maa-, metsä- tai porotaloudesta saatua ansiotuloa.

#### Jatkohakemukseen tarvittavat liitteet:

- Kokonaan työttömän jatkohakemukseen ei tarvita liitteitä
- Palkkalaskelmat tai -todistus niistä palkoista, joiden maksupäivä on hakujaksolla.
- Selvitykset saamistasi muista päivärahan maksuun vaikuttavista etuuksista ja niiden muutoksista.

Punaisella nuolella merkattu yleisimmin tarvittavat liitteet.

Työnantajat saattavat toimittaa palkkatiedot kassalle suoraan, joka saa ne myös tulorekisteristä. Ota selvää oman työnantajasi käytännöstä.

Liitteiden itse toimittaminen saattaa nopeuttaa käsittelyä.

HUOM!

## SISÄÄNKIRJAUTUMINEN

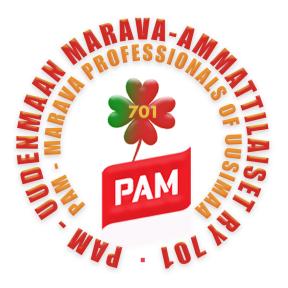

#### https://www.pam.fi/tyottomyyskassa/verkkoasiointi.html

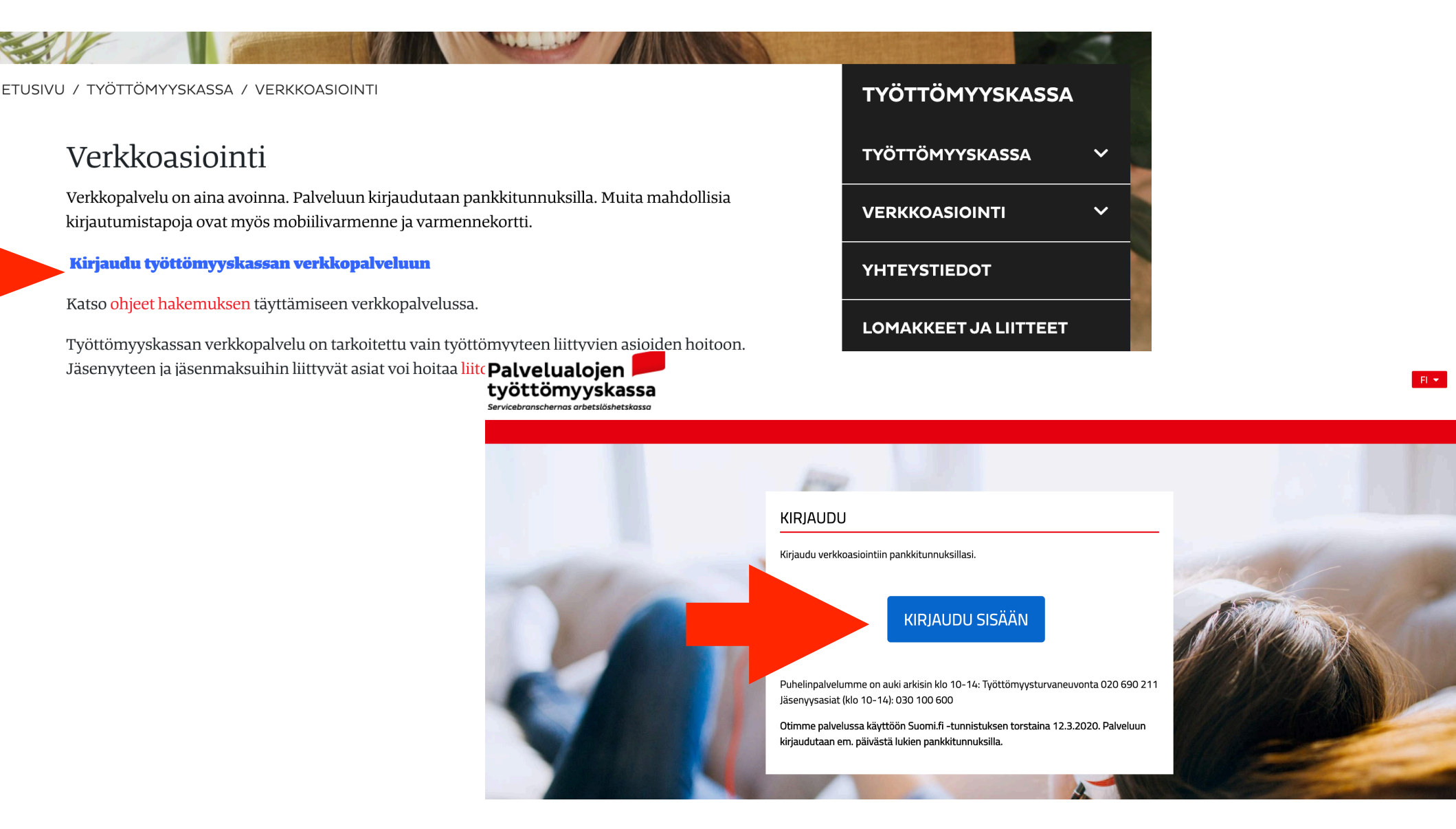

Siirry kohtaan "Kirjaudu työttömyyskassan verkkopalveluun" hiirellä ja "kirjaudu sisään" (klikkaa hiirellä).

### TUNNISTAUTUMINEN

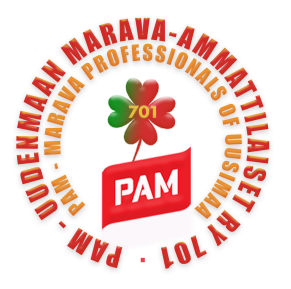

#### Olet tunnistautumassa palveluun

Palvelualojen työttömyyskassan Verkkoasiointi

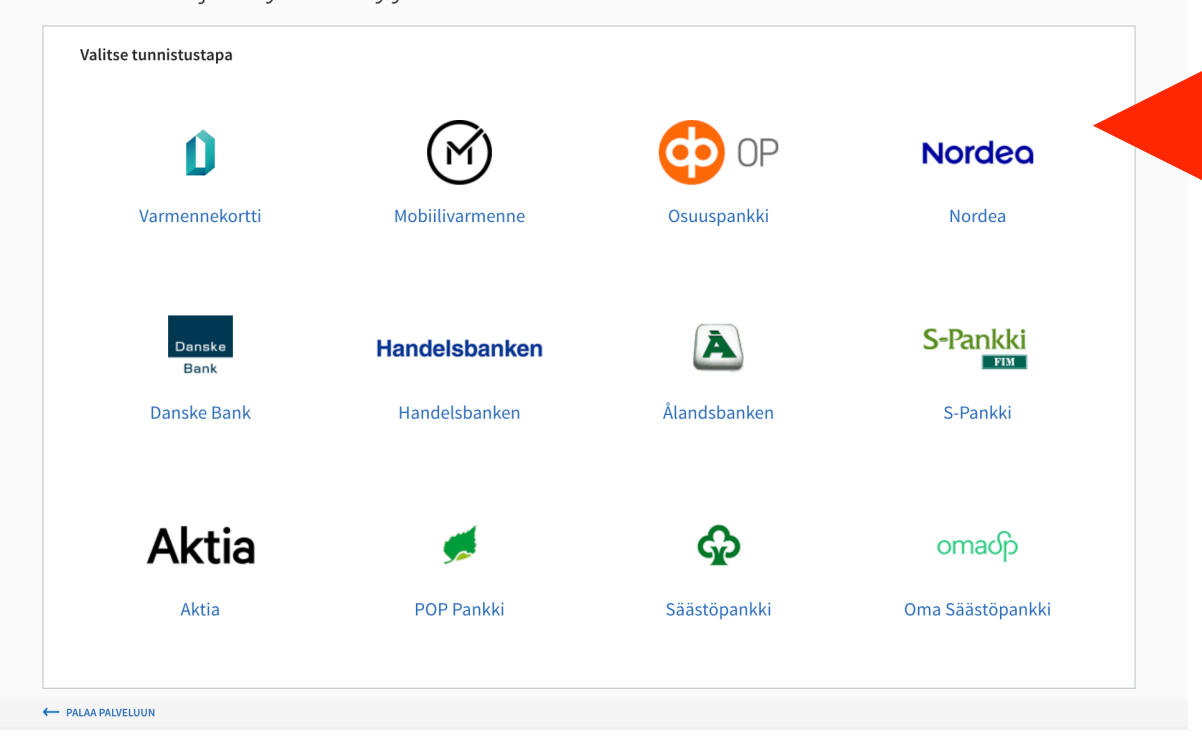

Tunnistus - Attribuuttien välittäminen

|                                                                                                    | F Tunnistus                                                                                                    |
|----------------------------------------------------------------------------------------------------|----------------------------------------------------------------------------------------------------|
| Tunnistautumisen yhteydessä sinusta välitetään seuraavat tiedot:<br>Henkilötunnus:<br>Sukunimi:<br>Etunimet: | olet tunnistautumassa palveluun<br>Palvelualojen työttömyyskassan Verkkoasiointi                                                                                                    |
|                                                                                                    | Tunnistautumisen yhteydessä sinusta välitetään seuraavat tiedot:<br>Henkilötunnus:                                                                                                    |
| Keskeytä                                                                                                    | Jatka palveluun Keskeytä siirtyminen                                                                                                    |
|                                                                                                    | Tunnistautumiseen tarvittavat henkilötietosi on haettu väestötietojärjestelmästä. Voit tarkastaa omat tietosi Omien tietojen tarkastus -palvelussa.                                                                                                    |
|                                                                                                    | Palvelu, johon olet tunnistautumassa, tarvitsee henkilötietosi asiointia varten. Löydät tiedon<br>niiden käsittelystä, kun tunnistaudut palveluun.                                                                                                    |
|                                                                                                    | Kun tunnistaudut yhteen Suomi.fi-tunnistusta käyttävään asiointipalveluun, voit siirtyä toisiin<br>palveluihin 32 minuutin ajan ilman uutta tunnistautumista. Kun kirjaudut ulos yhdestä<br>käyttämästäsi palvelusta, kirjaudut samalla ulos kaikista. |

Valitse tunnistautumiseen oma verkkopankkisi.

Saat pankista riippuvan tunnistaumisvahvistuksen ja sen jälkeen työttömyyskassan tunnistautumisvahvistuksen.

### Paina "jatka" ja "jatka palveluun".

## PÄIVÄRAHAHAKEMUKSEN TÄYTTÄMINEN

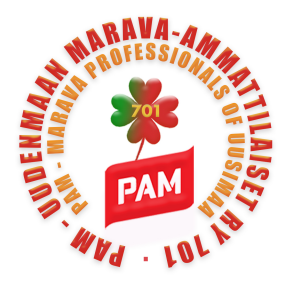

| Klikkaa"hae päivärahaa".                      | H        | IAE ETUUTTA                     |                 |                         |                  |
|-----------------------------------------------|----------|---------------------------------|-----------------|-------------------------|------------------|
| Myös päiväraha-laskurin                       |          | Hae ansiopäivärahaa             | €               | Lähetä liitteitä        | €                |
| löydät oikealta                               |          | Hae liikkuvuusavustusta         | <b>Ə</b>        | Hae vuorottelukorvausta | Ð                |
| yläkulmasta.                                  | L        | JUSIMMAT VIESTIT                |                 |                         |                  |
|                                               |          | Otsikko                         |                 | L                       | ähetetty         |
| Löydät myös uusimmat<br>kirieet täältä, kuten |          | KIRJOITA UUSI VIESTI            |                 |                         | » Kaikki viestit |
| päätökset tai ilmoitukset                     | <u> </u> | JUSIMMAT KIRJEET                |                 |                         |                  |
| mitä hakemuksesta                             |          | Otsikko                         |                 | Tila                    | Päivä            |
| puuttuu.                                      |          | Hakemuksestasi puuttuu lomautus | <u>ilmoitus</u> | Uusi                    | 20.4.2020        |

| allennamme luonnoksen automaattisesti. Pä<br>łakemuksen liitteitä ei tallenneta luonnokser                                                                                                    | äset katsomaan luonnosta siirtymällä uudelleen hak<br>mukana. | Luonnos päivittyy | Älä tallenna luonnoksia |
|----------------------------------------------------------------------------------------------------|---------------------------------------------------------------|-------------------|-------------------------|
| uonnoksen tallennusaika 12.03.2021 20:09                                                                                                    |                                                               | automoottioooti   |                         |
| lakemuksen sisältö on päivittynyt. Vanhaan s                                                                                                    | isältöön pohjautunut luonnos on tästä syystä poiste           |                   |                         |
|                                                                                                    |                                                               |                   |                         |
| zsivalintakysymykset                                                                                                    |                                                               |                   |                         |
| zsivalintakysymykset                                                                                                    |                                                               |                   |                         |
| ≤SIVAIINTAKYSYMYKSET<br>                                                                                                    | annettasi *                                                   |                   |                         |
| ∠SIVAIINTAKYSYMYKSET<br>Valitse vaihtoehto, joka parhaiten vastaa til<br>O Työtön tai opiskelija                                                                                                    | annettasi *                                                   |                   |                         |
| ∠SIVAIINTAKYSYMYKSET<br>Valitse vaihtoehto, joka parhaiten vastaa til<br>O Työtön tai opiskelija<br>● Lomautettu                                                                                                    | annettasi *                                                   |                   |                         |
| <ul> <li>SIVAIINTAKYSYMYKSet</li> <li>Valitse vaihtoehto, joka parhaiten vastaa til</li> <li>Työtön tai opiskelija</li> <li>Lomautettu</li> <li>Osa-aikaisessa tai satunnaisessa työssä</li> </ul>                     | annettasi *                                                   |                   |                         |
| <ul> <li>SIVAIIntakysymykset</li> <li>Valitse vaihtoehto, joka parhaiten vastaa til</li> <li>Työtön tai opiskelija</li> <li>Lomautettu</li> <li>Osa-aikaisessa tai satunnaisessa työssä</li> <li>Työkyvytön</li> </ul> | annettasi *                                                   |                   |                         |

Avaa ansiopäivärahahakemus (klikkaa hiirellä).

Vastaa esivalintakysymykseen.

## 1) OMAT TIEDOT

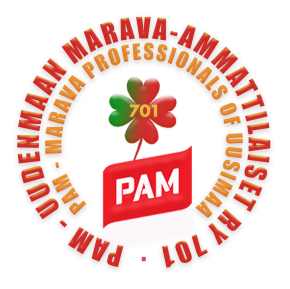

| Hakemuksen liitteitä ei tallenr | neta luonnoksen muka   | ana.                 |                        |                        |                                 |
|---------------------------------|------------------------|----------------------|------------------------|------------------------|---------------------------------|
| Luonnoksen tallennusaika 12.    | .03.2021 20:11         |                      |                        |                        |                                 |
| Hakemuksen sisältö on päivitt   | tynyt. Vanhaan sisältö | iön pohjautunut luor | nnos on tästä syystä p | ooistettu.             |                                 |
| 1. Omat tiedot                  | 2. Työtiedot           | 3. Etuudet           | 4. Yrittäjyys          | 5. Tiedot hakujaksolta | 6. Yhteenveto, liitteet ja lähe |
| Yhteystiedot ?                  |                        |                      |                        |                        |                                 |
| Henkilötunnus 2                 |                        |                      |                        |                        |                                 |
| Etunimi *                       |                        |                      |                        |                        |                                 |
| Sukunimi *                      |                        |                      |                        |                        |                                 |
| Puhelinnumero *                 |                        |                      |                        |                        |                                 |
| Sähköpostiosoite *              |                        |                      |                        |                        |                                 |
| Lähiosoite *                    |                        |                      |                        |                        |                                 |
| Postinumero *                   |                        |                      |                        |                        |                                 |
| Postitoimipaikka *              |                        |                      |                        |                        |                                 |
| Tilinumero *                    |                        | VAHVIS               | STA TILINUMERO         |                        |                                 |

Täytä henkilötietosi,

\* merkityt kohdat ovat pakollisia.

Järjestelmä kertoo jos joku kohta on täyttämättä kun yrität jatkaa.

## 1) OMAT TIEDOT

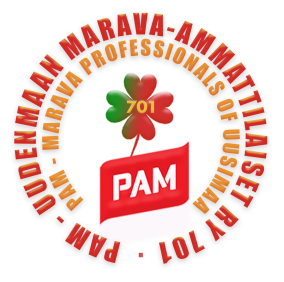

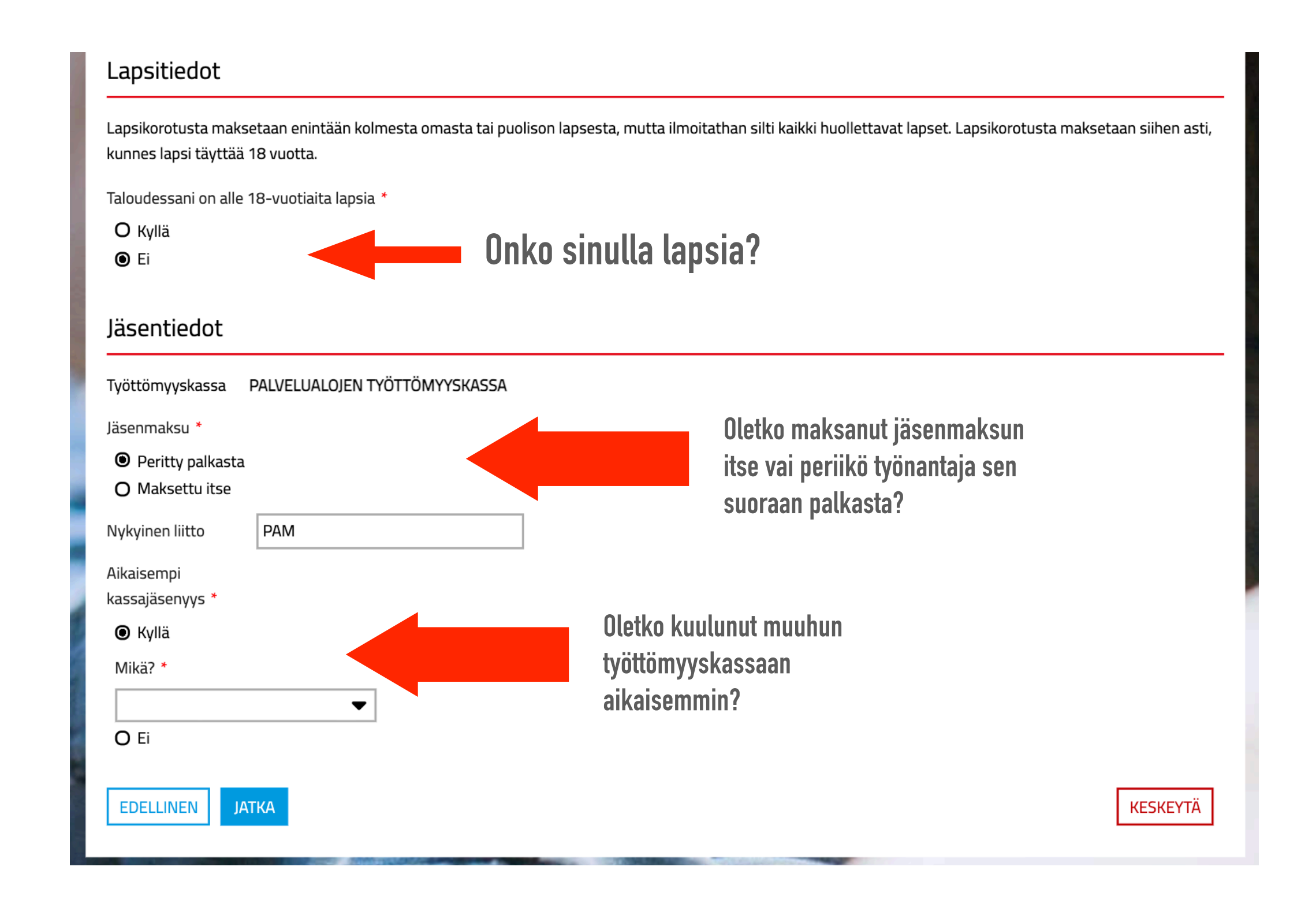

## 2) TYÖTIEDOT

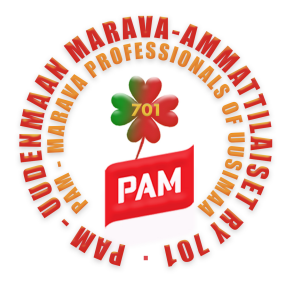

. . .

| 1. Omat tiedot                 | 2. Työtiedot              | 3. Etuudet         | 4. Yrittäjyys | 5. Tiedot hakujaksolta | 6. Yhteenveto, liitteet ja lähetä |
|--------------------------------|---------------------------|--------------------|---------------|------------------------|-----------------------------------|
| Työtiedot 🝞                    |                           |                    |               |                        |                                   |
| Olen ollut työssä vähintään 26 | o viikkoa edellisen 28 ku | uukauden aikana. * |               |                        |                                   |
| O Kyllä                        |                           |                    | 4             | Vasta                  | a "kullä" tai                     |
| O Ei                           |                           |                    |               |                        | a kylla lai                       |
| Minulla on palkattomia poissa  | oloja edellä mainittujen  | työsuhteiden aika  | ına. *        | ei jo                  | Jkaiseen                          |
| O Kyllä                        |                           |                    |               | kohta                  | an.                               |
| O Ei                           |                           |                    |               |                        |                                   |
| Olen hakenut tai saanut palkka | aturvaa. *                |                    |               |                        |                                   |
| O Kyllä                        |                           |                    |               |                        |                                   |
| O Ei                           |                           |                    |               |                        |                                   |
| EDELLINEN JATKA                |                           |                    |               |                        | KESKEYTÄ                          |

## **3) ETUUDET**

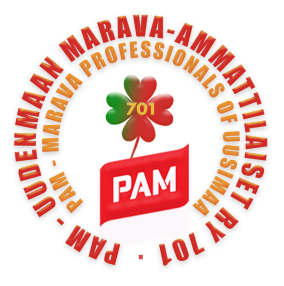

. . .

| Luonnoksen tallennusaika 12.0    | 03.2021 20:16         |                       |                        |                        |                                   |
|----------------------------------|-----------------------|-----------------------|------------------------|------------------------|-----------------------------------|
| Hakemuksen sisältö on päivitt    | ynyt. Vanhaan sisältö | iön pohjautunut luonr | nos on tästä syystä po | istettu.               |                                   |
| 1. Omat tiedot                   | 2. Työtiedot          | 3. Etuudet            | 4. Yrittäjyys          | 5. Tiedot hakujaksolta | 6. Yhteenveto, liitteet ja lähetä |
| Etuudet                          |                       |                       |                        |                        |                                   |
| Olen saanut tai saan osasairau   | ısajan palkkaa *      |                       |                        |                        |                                   |
| O Kyllä                          |                       |                       |                        |                        |                                   |
| O Ei                             |                       |                       |                        |                        |                                   |
| Olen ollut tai olen edelleen osa | atyökyvyttömyys- tai  | osa-aikaeläkkeellä *  |                        | V I 41                 | 11.1.1.1                          |
| O Kyllä                          |                       |                       |                        | Vastaa I               | kylla tai                         |
| O Ei                             |                       |                       |                        | "ei" joka              | iseen                             |
| Saan tai olen hakenut eläkettä   | tai päätös on hylätty | *                     |                        | kohtaan.               |                                   |
| O Kyllä                          |                       |                       |                        |                        |                                   |
| O Ei                             |                       |                       |                        |                        |                                   |
| Toimin omais- tai perhehoitaja   | ına *                 |                       |                        |                        |                                   |
| O Kyllä                          |                       |                       |                        |                        |                                   |
| O Ei                             |                       |                       |                        |                        |                                   |
| EDELLINEN JATKA                  |                       |                       |                        |                        | KESKEYTÄ                          |

## 4) YRITTÄJYYS

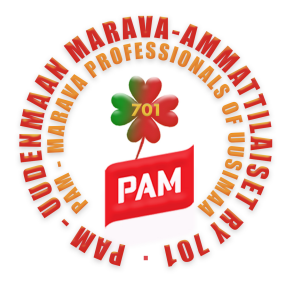

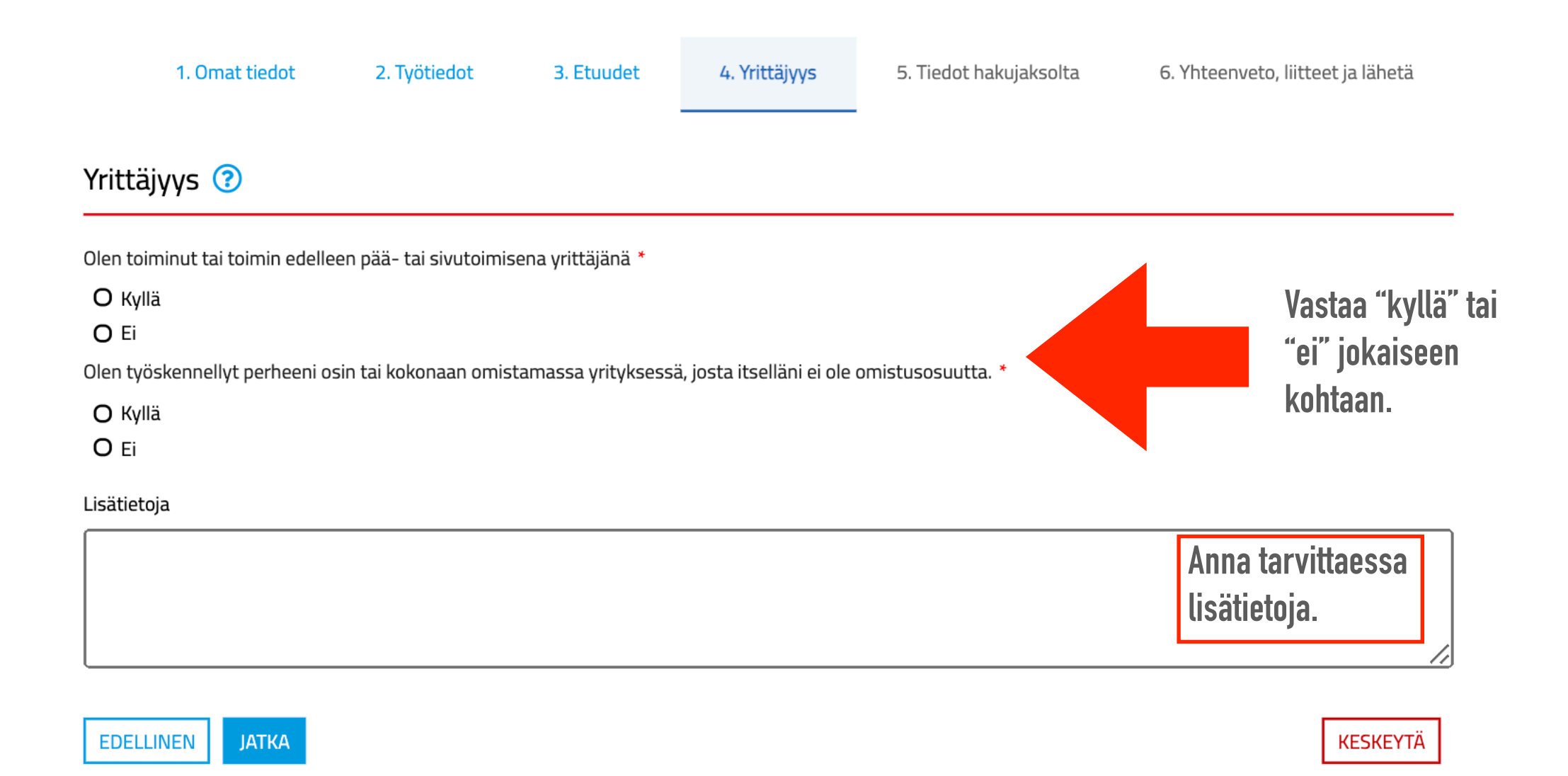

### **5) TIEDOT HAKUJAKSOLTA**

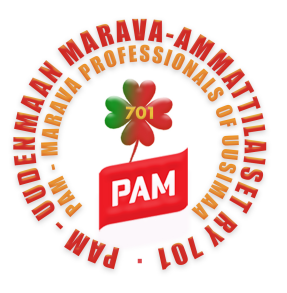

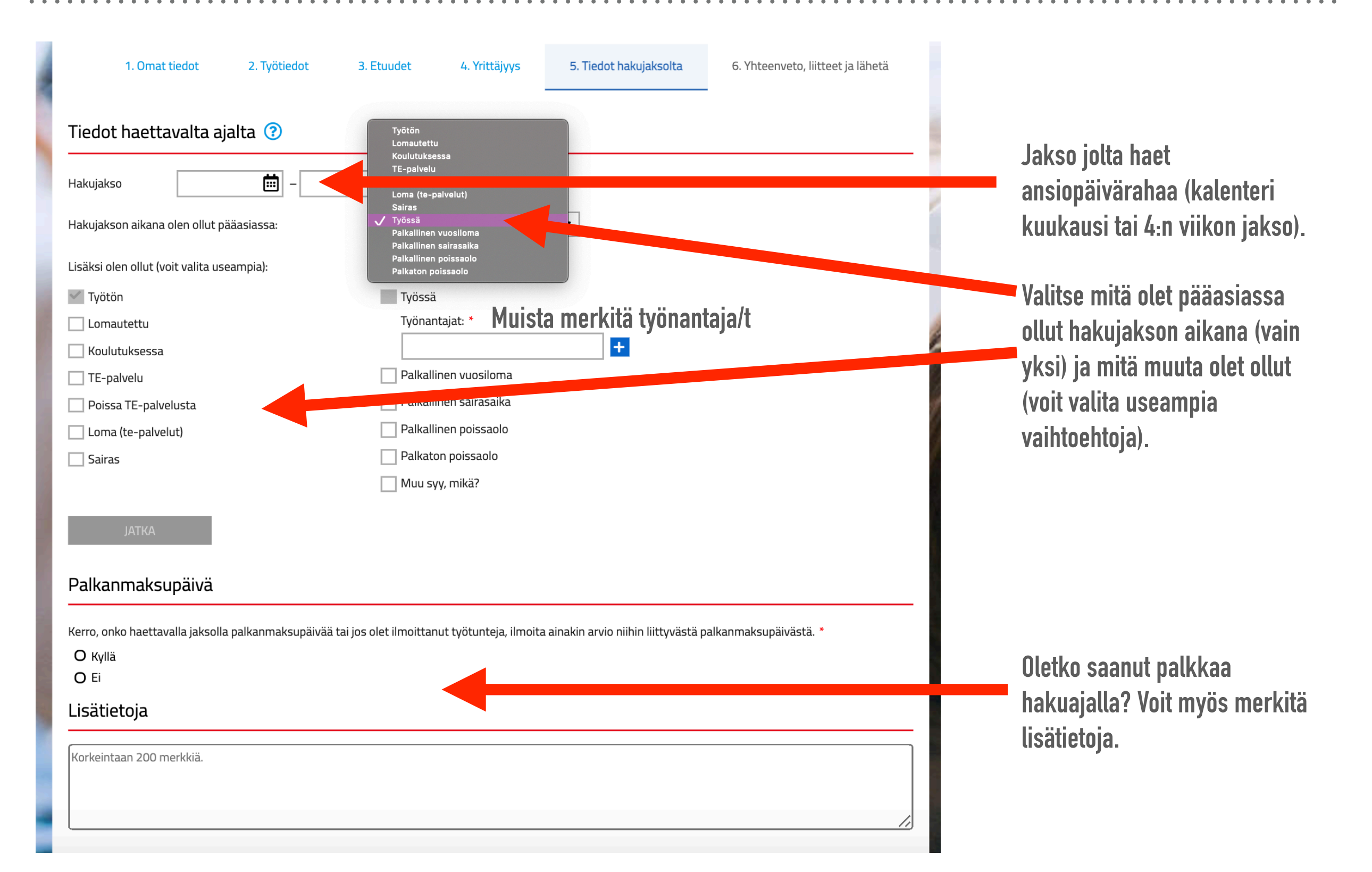

## **5) TIEDOT HAKUJAKSOLTA**

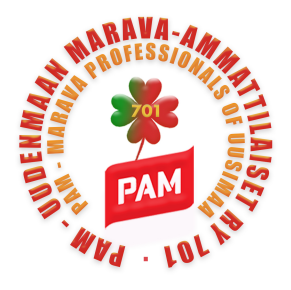

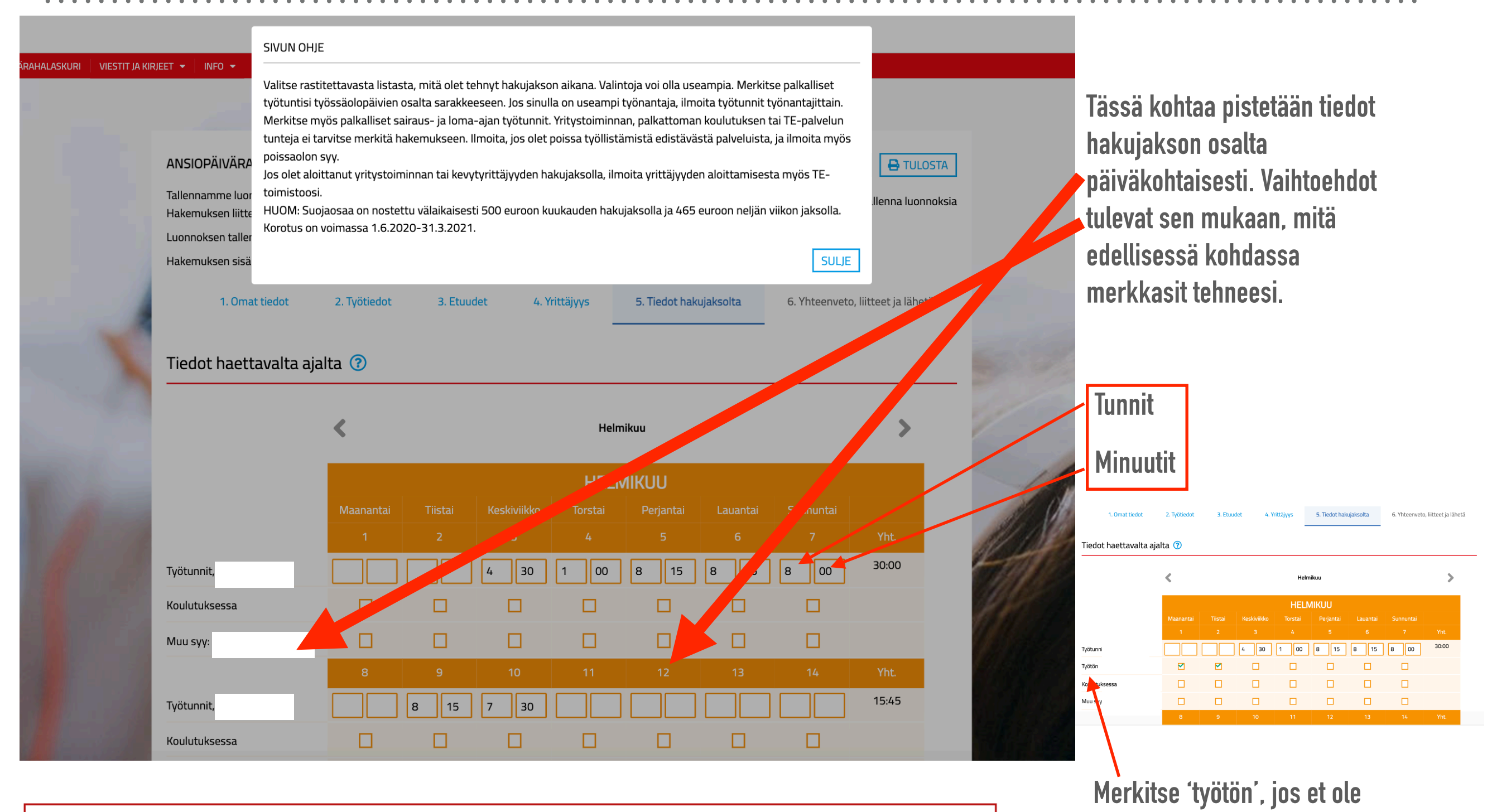

Muistithan täyttää kaikki vaaditut tiedot. Tarkista kohta Tiedot haettavalta ajalta

Et pääse eteenpäin, jos jokin kohta on täyttämättä.

ollut töissä, koulutuksessa yms.

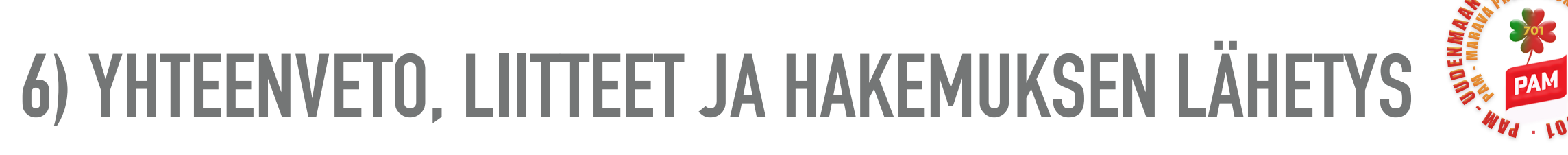

| tä mukaan tarvittavat asiakirjat. Liit<br>Voit lisätä<br>myöhemn<br>lisätä saa | tteiden tulee olla .pdf, .tif .tiff, .pn<br>i liitteet heti tai<br>nin. Voit myös<br>tetekstin.                                                                    | g, .gif, .jpeg tai .jp<br>POISTA                     |
|--------------------------------------------------------------------------------|----------------------------------------------------------------------------------------------------|------------------------------------------------------|
|                                                                                | n tarvittavat asiakirjat. Liitteiden tulee olla .pdf, .tif .tiff, .png, .gif, .jp<br>Voit lisätä liitteet heti tai<br>myöhemmin. Voit myös<br>lisätä saatetekstin. |                                                      |
|                                                                                | Merkkejä ,                                                                                                    | //<br>jäljellä 335/335                               |
|                                                                                |                                                                                                    |                                                      |
|                                                                                |                                                                                                    |                                                      |
|                                                                                |                                                                                                    |                                                      |
| KESKEYTÄ                                                                       |                                                                                                    |                                                      |
| Lähettääksesi<br>fallokirio                                                    | hakemuksen<br>ita ja hyväksy                                                                                                    | , paina<br>'.                                        |
|                                                                                | Lähettääksesi<br>'allekirjo<br>HTY!                                                                                                    | Lähettääksesi hakemuksen<br>fallekirjoita ja hyväksy |